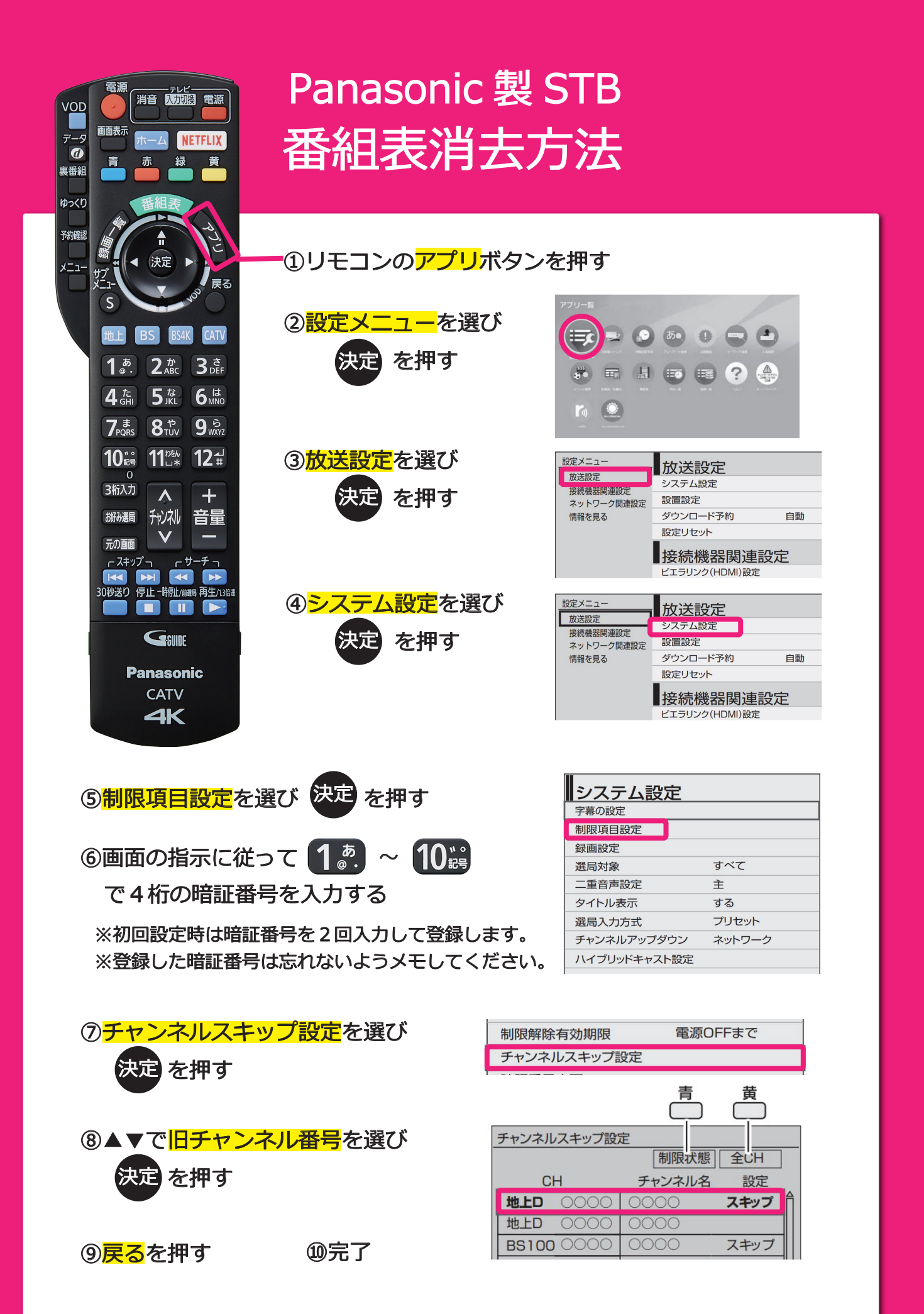

※スキップしたチャンネルは選局できなくなります。